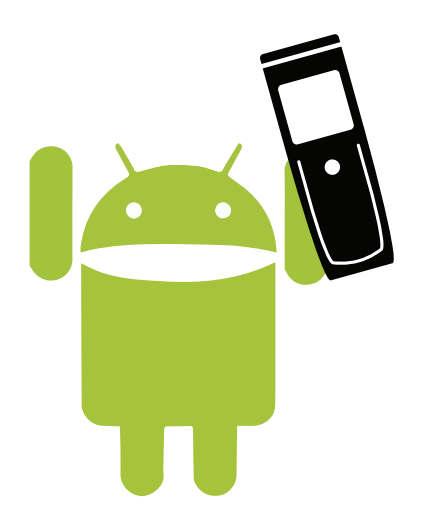

## download:

https://play.google.com/store/apps/ details?id=com.svist.qave

kontakt:

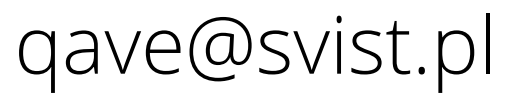

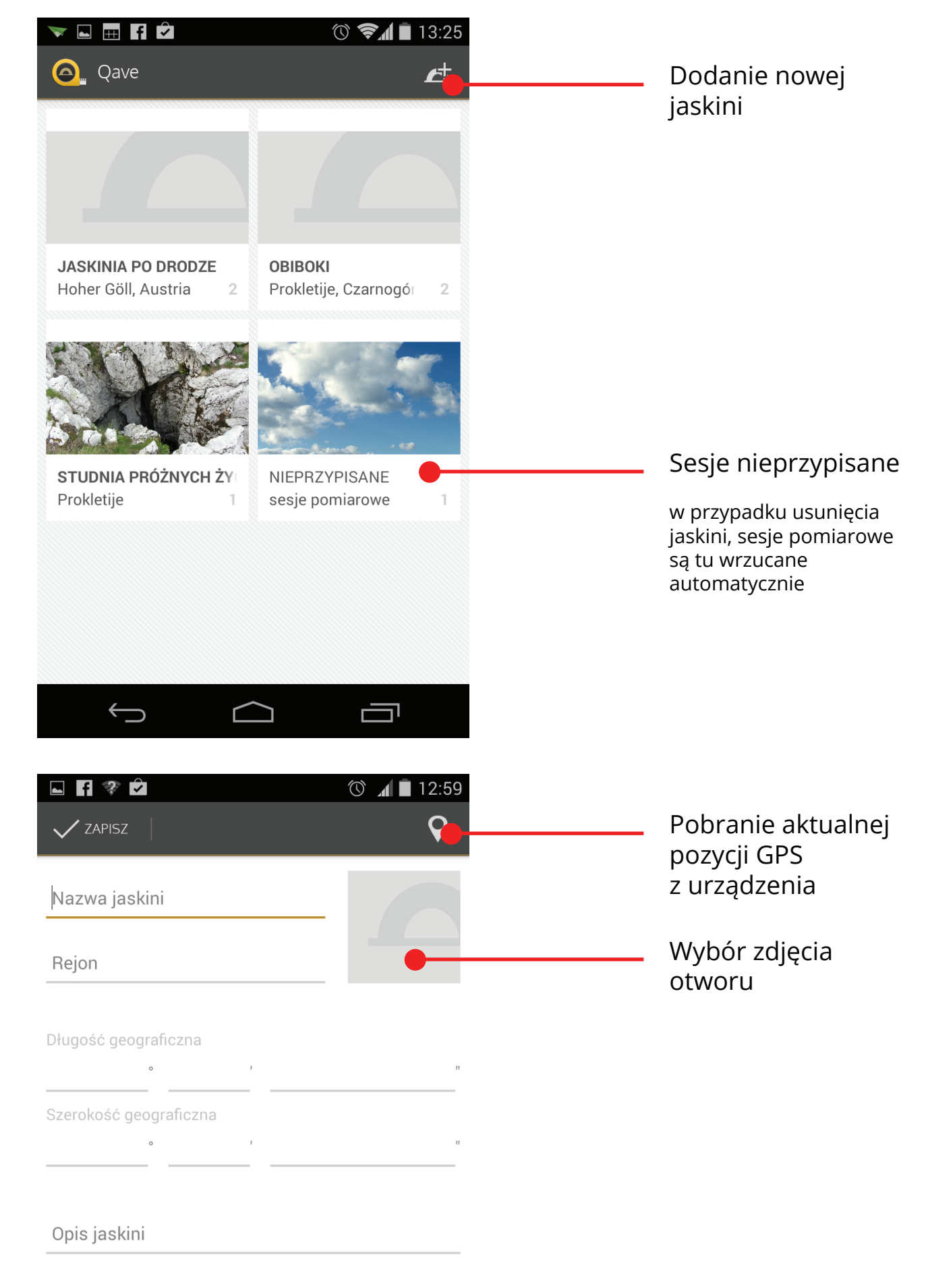

Możliwość podania nazwy i rejonu jaskini, pozycji GPS oraz opisu.

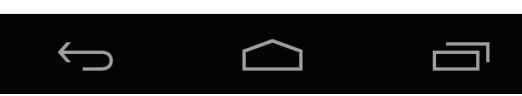

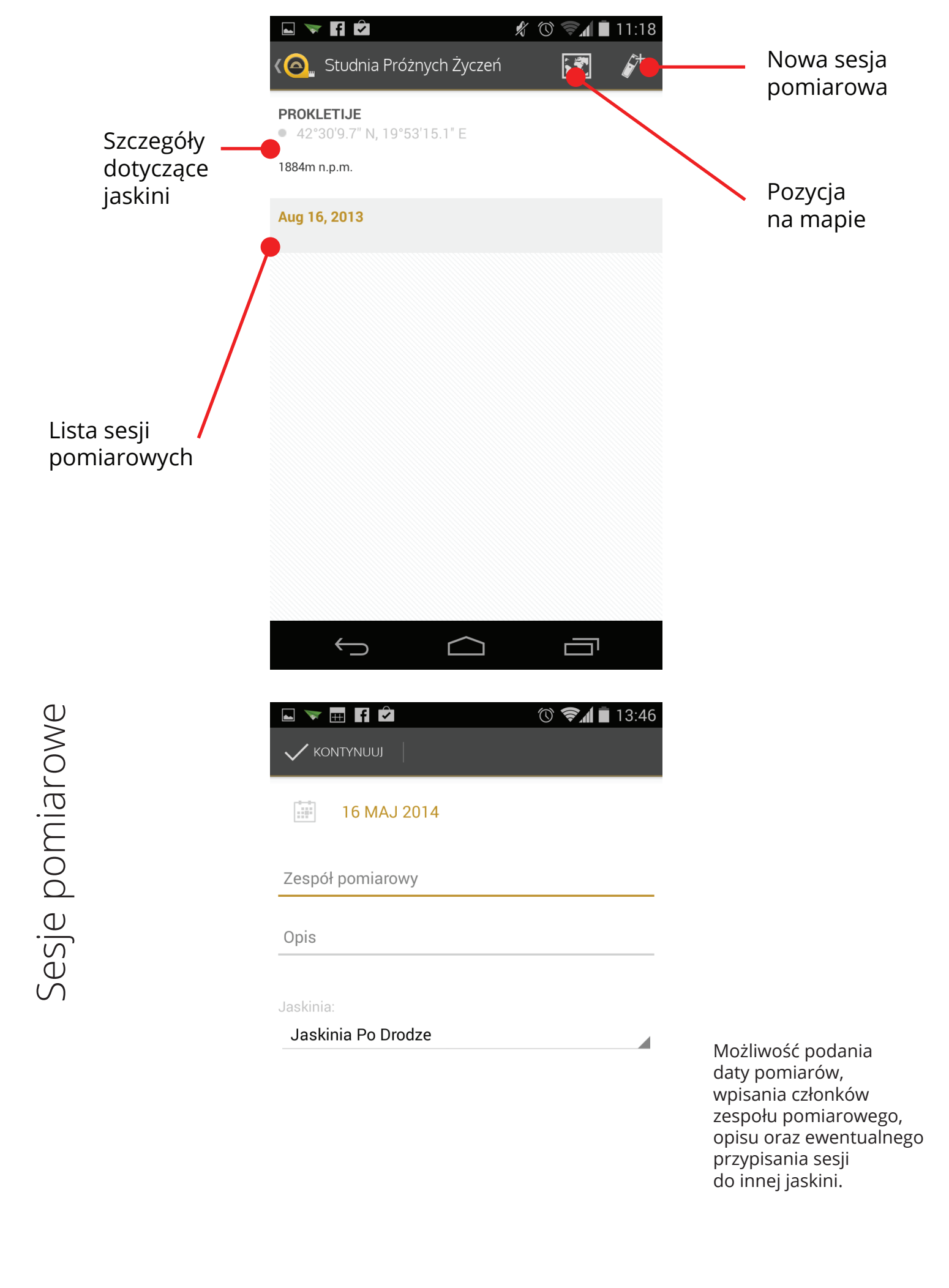

Ĵ Ĝ

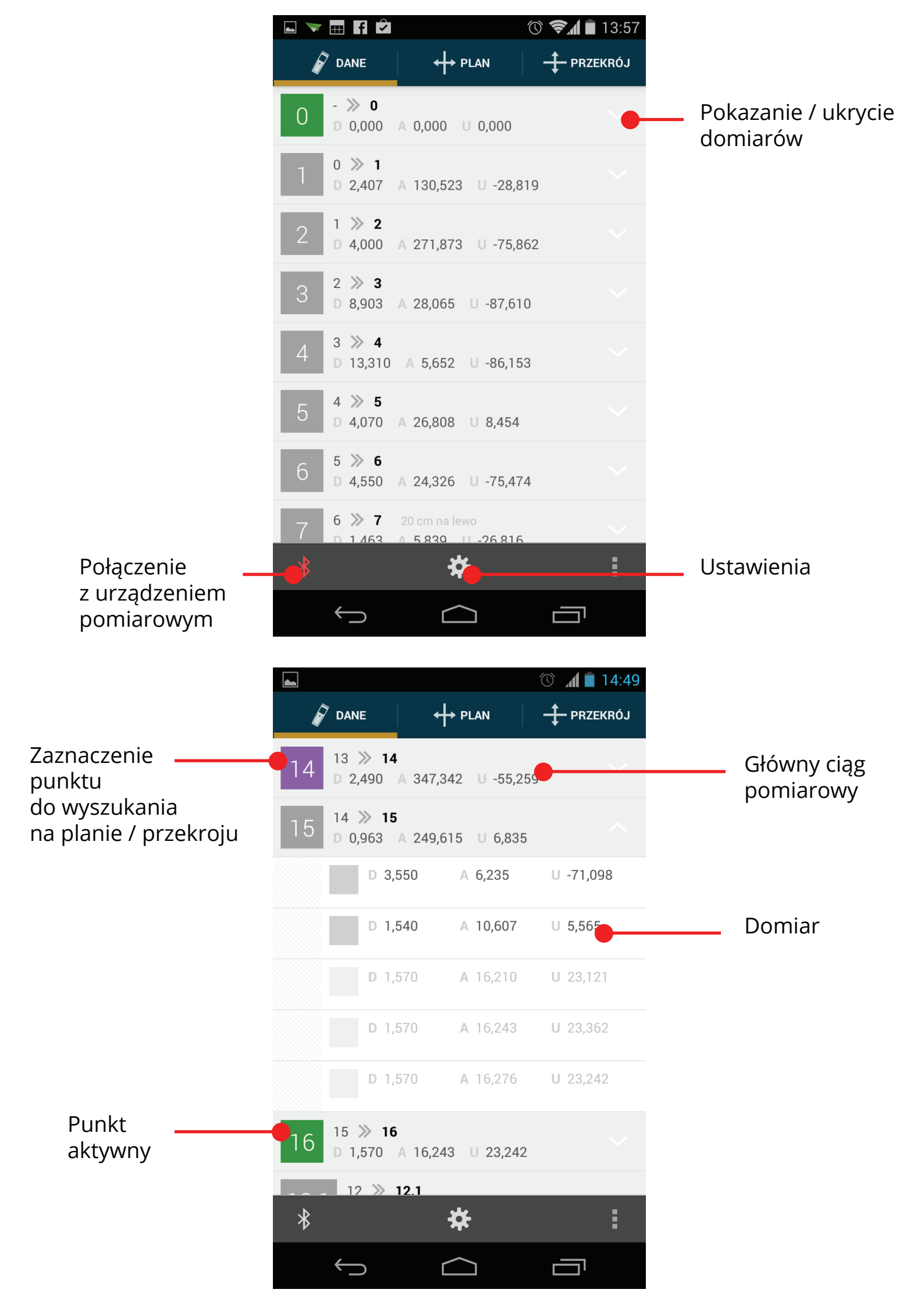

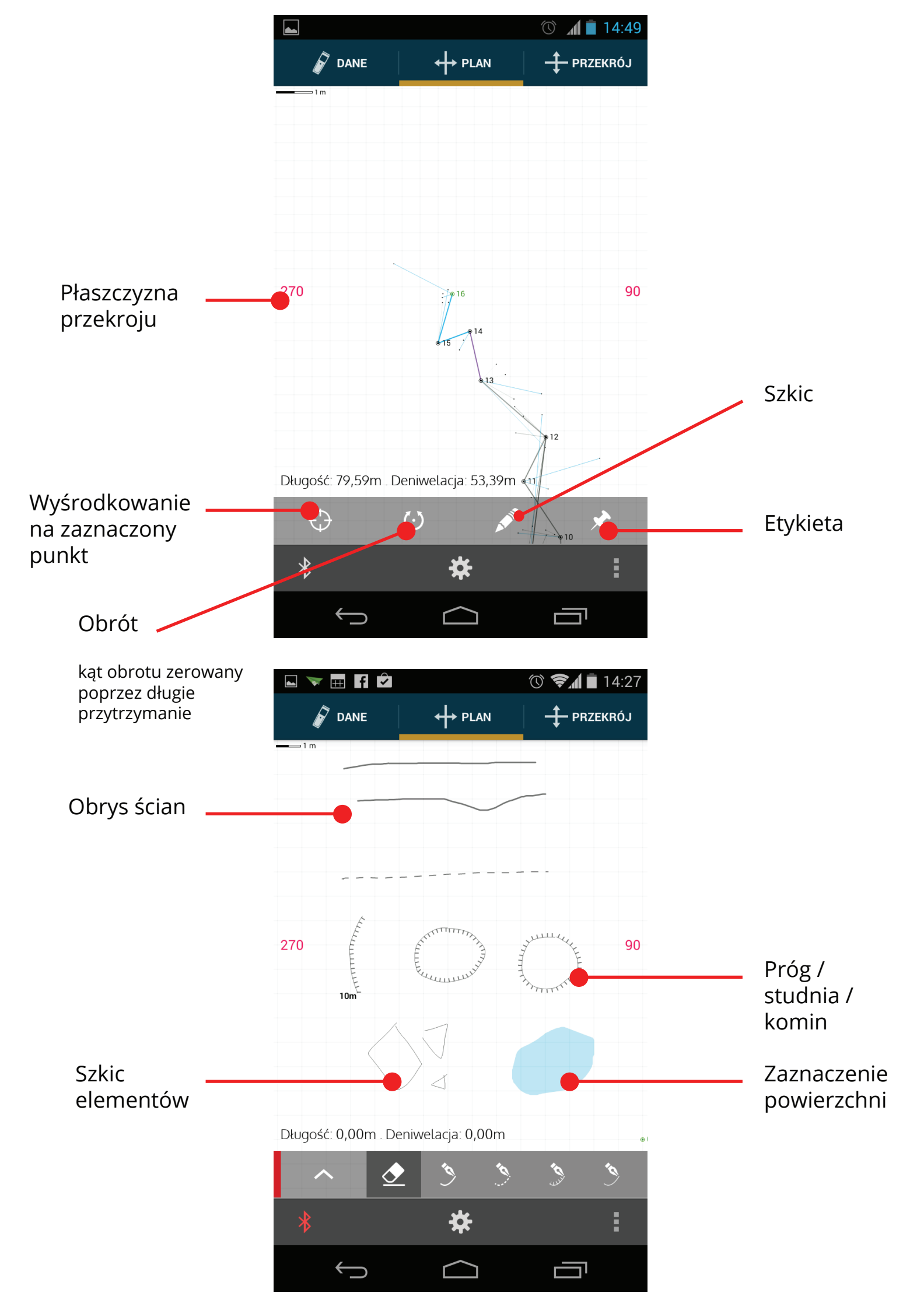

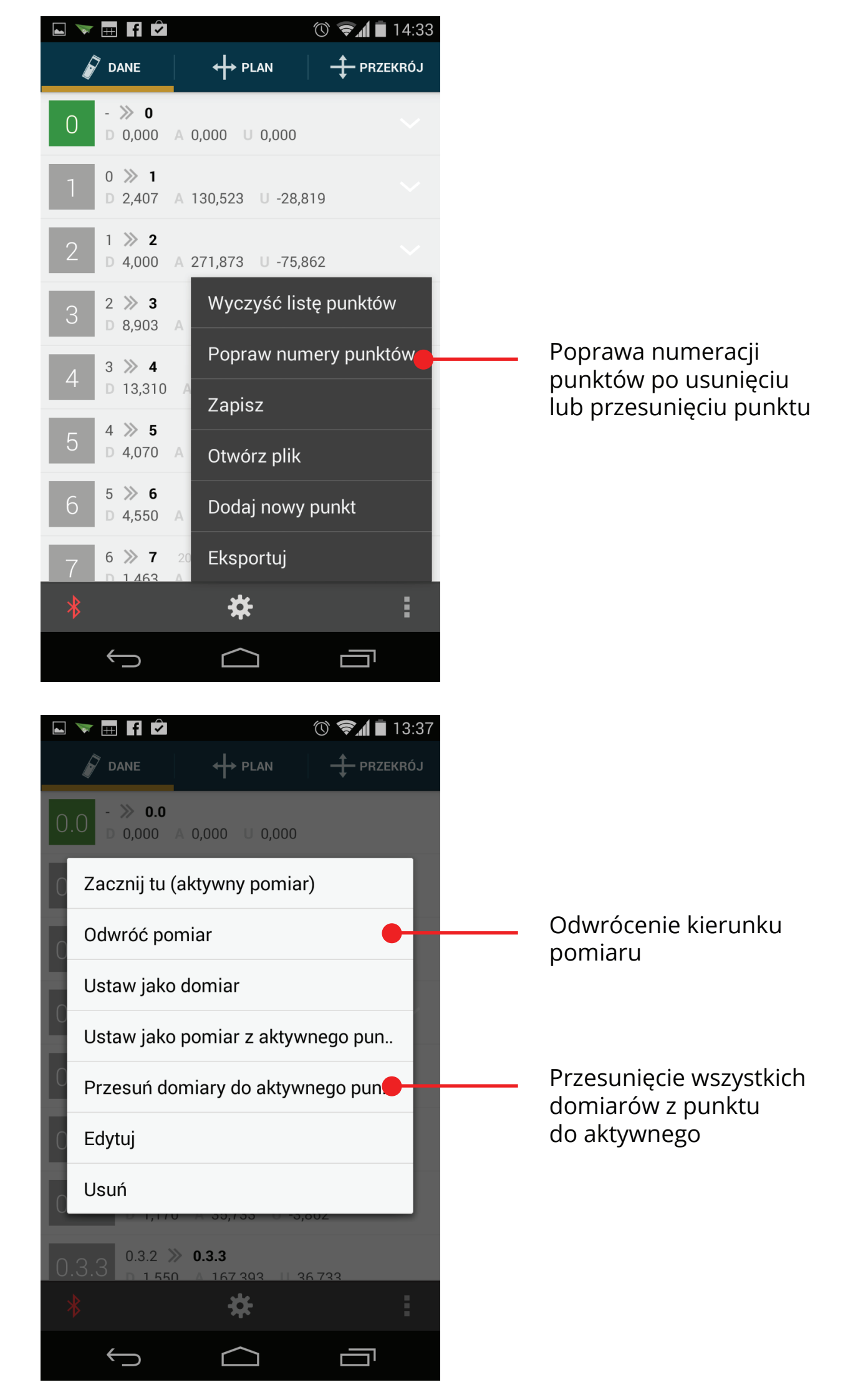

| OPCJE POŁĄCZENIA                                                                                                    |                       |
|----------------------------------------------------------------------------------------------------|-----------------------|
| <b>Auto reconnect</b><br>Automatycznie odnawiaj połączenie z<br>DistoX                                                                                                    |                       |
|                                                                                                    |                       |
| POMIARY                                                                                                    |                       |
| Odwracaj pomiary                                                                                                    |                       |
| Autoshot vibrate<br>Wibracje przy automatycznym przejściu do<br>następnego punktu                                                                                                    |                       |
| Nowy punkt po<br>Automatyczne przejście do nowego punktu p<br>równych pomiarach                                                                                                    | o 3                   |
| <b>Odwróć kolejność pomiarów</b><br>Domiary przed pomiarem ciągu głównego                                                                                                    |                       |
| Approximation error<br>Akceptowalny błąd procentowy: 0.8%                                                                                                    |                       |
| PLAN / PRZEKRÓJ                                                                                                    |                       |
|                                                                                                    |                       |
| Pokazuj domiary                                                                                                    |                       |
| Pokazuj domiary<br>Pokazuj etykiety                                                                                                    | <ul> <li>✓</li> </ul> |
| Pokazuj domiary<br>Pokazuj etykiety<br>Pokazuj szkice                                                                                                    |                       |
| Pokazuj domiary<br>Pokazuj etykiety<br>Pokazuj szkice<br>Koloruj ciąg i domiary                                                                                                    |                       |
| Pokazuj domiary         Pokazuj etykiety         Pokazuj szkice         Koloruj ciąg i domiary         Ciąg pomiarowy         Ustaw kolor głównego ciągu pomiarowego                                    |                       |
| Pokazuj domiary         Pokazuj etykiety         Pokazuj szkice         Koloruj ciąg i domiary         Ciąg pomiarowy<br>Ustaw kolor głównego ciągu pomiarowego         Domiary<br>Ustaw kolor domiarów |                       |

EKSPORT

Skala svg 1 m Pomiary z punktu następnego w kierunku poprzedniego.

Określenia jak bardzo muszą być do siebie podobne 3 kolejne pomiary, by zostały uśrednione do jednego.

Skala siatki po eksporcie do formatu wektorowego.